## **McGraw-Hill Campus – Faculty Setup (template)**

In order to setup McGraw-Hill Campus for your course, please follow the steps below.

1. After logging into your Los Rios D2L course you will need to add the McGraw-Hill widget (or External Learning Tool link somewhere else in the course). Once that is done, click on the link as pictured below:

| McGraw-Hill 🔍 🗸 🗸                     |                                                    | My Courses   🗢                                                           |
|---------------------------------------|----------------------------------------------------|--------------------------------------------------------------------------|
| McGraw-Hill Campus                    |                                                    | Last 10 Accessed Courses                                                 |
| Pearson MyLab & Martering Links 🖙 🛛 🗡 |                                                    | Coop Test Course<br>Fall 2015, do                                        |
| PEARSON                               | Click on this link to access<br>McGraw-Hill Campus | District Wide Online Orientation 2016<br>Los Rios Orientation            |
| Pearson's MyLab an                    |                                                    | District Wide Online Orientation 2015<br>Fall 2015, Los Rios Orientation |

2. Your account should then be recognized as an instructor, which grants access to all the McGraw-Hill products. If this is not the case then you will need to contact your McGraw-Hill representative. You then need to accept the terms of use.

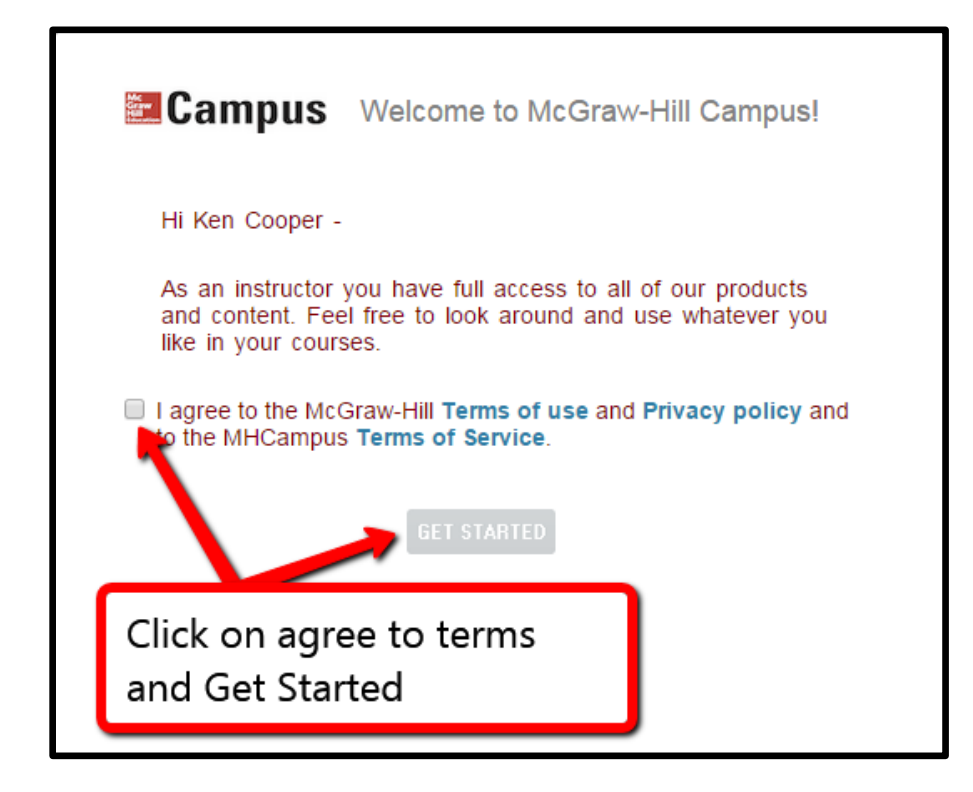

3. You will then need to select the textbook for the course you are going to offer, if it has not already been selected and linked to the course.

|            |                                                                                                    | Find Educational Mate |  |
|------------|----------------------------------------------------------------------------------------------------|-----------------------|--|
| My Courses | a using and we will give you instant access to relevant educational materia                                            | le.                   |  |
|            | FIND YOUR TEXTBOOK:                                                                                                    | DNOW                  |  |
|            | You will need to search for your textbo<br>if it is not already linked to your course<br>and then select that textbook | pok<br>e,             |  |

4. You will lastly click on the Connect button to access your McGraw-Hill course.

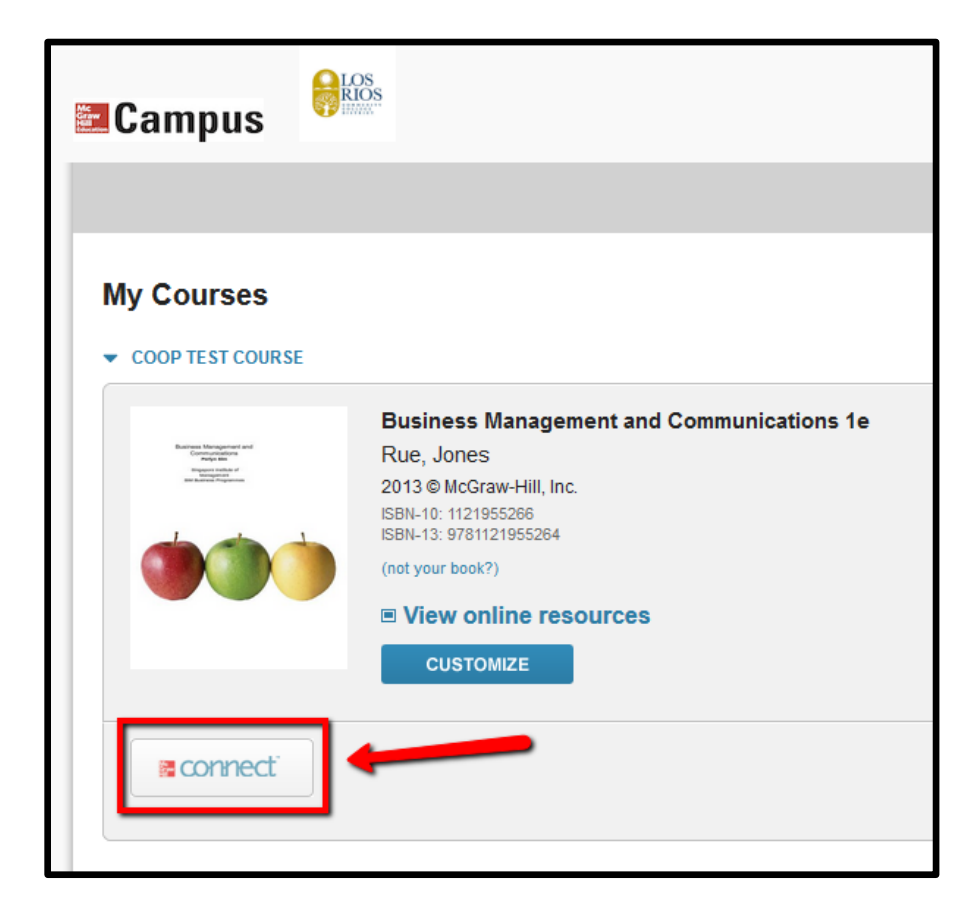